## 「全民健康保險提升醫院用藥安全與品質方案」使用者手冊

壹、【系統目的】

本系統係提供參與「全民健康保險提升醫院用藥安全與品質方案」(計畫簡稱 PS)之醫事機構填報藥師執行臨床藥事照護介入類別資料。

貳、【操作說明】

一、連結:

連結「健保資訊服務網系統(VPN)」。

首頁網址:(<u>https://medvpn.nhi.gov.tw/</u>)。

二、申請服務項目:

首次使用「提升醫院用藥安全與品質方案」此服務項目者,請先依下列 說明完成相關前置作業,方能使用此服務項目:

(一)由機構管理者持「醫事人員卡」或「健保卡」或「自然人憑證」登入後, 執行下列作業:

1. 執行「健保服務申請作業」。

2. 使用「機構使用者維護作業」,設定機構使用者。

3. 使用「使用者授權管理作業」,設定使用者可使用之健保服務。

(二)相關細部作業說明,請參閱首頁右上方「網站使用說明」,點選中間頁

面的「電腦設定」頁籤

【STEP.3、權限管理設定】

| 40                                                            | 经运使用 Ø InternetExplorer 重要器 (版本:11.0)                                                                |                 | دا<br>م   | L 網站地圖 2 網站使用說明 |  |  |
|---------------------------------------------------------------|----------------------------------------------------------------------------------------------------|-----------------|-----------|-----------------|--|--|
| 奋生福利部 中央健康保護署                                                 | 健保資訊網服務系統(VPN)                                                                                       |                 |           | 5               |  |  |
| 醫事人員專區                                                        |                                                                                                    |                 | 所在位置/#    | 首百/網站使用說明/電腦設定  |  |  |
| 醫事機構登入                                                        | ●網站使用說明                                                                                              |                 |           |                 |  |  |
| 下載專區                                                          | 条统公告                                                                                                 | <b>構設定 常見問答</b> |           |                 |  |  |
| 聯絡窗口                                                          |                                                                                                    |                 |           |                 |  |  |
| 友善連結                                                          | 個人電腦的操作下列回用低一角成後,才可正常使用本調合諸是服務。                                                                      |                 |           |                 |  |  |
| ◎ 回 回 回 回 回 回 回 回 回 回 回 回 回 回 回 回 回 回 回                       | 省10月城间,可回到首只左侧,鄂哈索口,之,祇只编两座防,鄂哈索口入只                                                                  |                 |           |                 |  |  |
| 2016年1月1日<br>19:45、週六9:00~17:00<br>夏子伝統: k. septen 5th pow by | 1312 DNS手動設定                                                                                         |                 |           |                 |  |  |
|                                                               | 請依據「CMS_DNSSetting.pdf」說明文件進行電腦DNS設定。                                                                |                 |           |                 |  |  |
| 中華電信 (02)2344-3118                                            | [1] [1] 之思德主绘教教学的任意真的工作, 卫帝基础的中                                                                      |                 |           |                 |  |  |
|                                                               | 本部が設計的時代は、「の単加なビーマン」の構成していた。<br>本部が設計的時代は、「の単加なビーマン」の注意は100kmでは、100kmののので、                           |                 |           |                 |  |  |
|                                                               | 以下分别例出鏈+微纖開的卡片,及初次堂人前需要杂映及超定的内容。                                                                     |                 |           |                 |  |  |
|                                                               | [健保護卡側] 遠用:醫事人員卡、健保卡、醫事機構卡 >                                                                         |                 |           |                 |  |  |
|                                                               | (晶片顕卡機) 適用:醫事人員卡、自然人憑證、醫事機構卡、政府單位憑證 ~                                                                |                 |           |                 |  |  |
|                                                               | 「日子」 横限管理設定 へ                                                                                        |                 |           |                 |  |  |
|                                                               | 主導法使用整合子總導給重要時。以"機械研究中,應機研測量中,應機使用量,具種,運動使用量有主任服用加入具模型,設則加下;(評価器會電文件;C <u>ASS_VPN_Pressee_2csf</u> ) |                 |           |                 |  |  |
|                                                               | 1.自义能导,波斯地 保持10.名 对方化"全学物理"和"龙"和ATAATAAL》(《中国本学组织工作》和"公司和学校》和"公司"和"公司"和"公司"和"公司"和"公司"和"公司"和"公司"和"公司" |                 |           |                 |  |  |
|                                                               | (1) 執行「編集局目前清潔」。<br>() 他们「編集局目前清潔」。                                                                  |                 |           |                 |  |  |
|                                                               | (4) 包括《香港市市建立》中,在市场中的市场中的市场中的市场中的市场中的市场中的市场中的市场中的市场中的市场中的                                            |                 |           |                 |  |  |
|                                                               |                                                                                                    |                 | ■陽杉權政策 ■1 | 資訊安全政策 ■ 著作種聲明  |  |  |
|                                                               |                                                                                                    |                 |           |                 |  |  |

三、登入:

完成「試辦計畫資料維護」健保服務申請後,使用者以「憑證登入」進入如下畫面,左邊「服務項目」將顯示該登入人員個人所屬權限之作業清單。

◆ 點選「試辦計畫資料維護」項下之「提升醫院用藥安全與品質方案」

| 電子化專業審查系統       |                 |
|-----------------|-----------------|
| 試辦計畫資料維護        | 個案檢驗(查)值檢核結果查詢  |
| 以病人為中心資訊整合平台    | 管理照護费及評估费檢核結果查詢 |
| 特材個案管理系統        | 基本資料維護          |
| 中醫特定疾病門診照護      | 個案資料維護          |
| 急性後期照護          | C肝全口服藥個案資料查詢作業  |
| 中醫總額照護計畫        | 個案資料查詢          |
| 居家醫療照護整合計畫      | 提升醫院用藥安全與品質方案   |
| 電子轉介平台與出院準備簡表登錄 | 資料上傳查詢          |

▶ 進入「提升醫院用藥安全與品質方案」畫面

(一)醫學中心、區域醫院

## 医療資訊系統

使用者手册

|         | -  |
|---------|----|
| #T0# #5 | 30 |

| 現行作業區◎⊘ 長升醫院用藥安全與品質方案-臨床藥事照護介入類別登錄                                 |                                |            |          |              |               |
|--------------------------------------------------------------------|--------------------------------|------------|----------|--------------|---------------|
| 個案檢驗(查)值檢核結果查詢                                                     |                                |            |          |              |               |
| 管理照護費及評估費檢核結果查詢                                                    | *醫事機構                          | 代碼         | 院區       | ~            |               |
| 基本資料維護                                                             | * 個案身分                         | · 證號       |          |              |               |
| 個素資料維護                                                             | * 執行藥師身分                       |            | 藥師姓名     |              |               |
| C肝全口服藥個案資料查詢作業                                                     | *ICU入住                         | 起日         | *ICU入住迄日 |              |               |
| 個素資料查詢 新榜 百正 刪除 客箱 漂除 匯入                                           |                                |            |          |              |               |
| 提升器院用集安全组品管方案 第次指導30章,造用CSV译入 2012 2012 2012 2012 2012 2012 2012   |                                |            |          |              |               |
| 資料上傳查詢                                                             | <u>केंद्र स्व ख्व क</u> ्ष रहा |            |          |              |               |
| 整合式照護對象名單查詢作業                                                      | <u>法</u> 业驻                    | 2 防止黄重ムンナ版 |          | 陶古英重众》小烟     | 酸杨式甘油酸麦丁吕马不住感 |
| 安寧時院際資源分享紀錄                                                        | 1                              |            |          |              |               |
|                                                                    | 1                              | ×          |          | ■            |               |
| 氟喘方案評量作業                                                           |                                |            |          | $\checkmark$ |               |
| 氡嘴方案許量作業<br>家醫共照登錄作業                                               | 2                              |            |          |              |               |
| 厩喘方案評量作業<br>家醫共照登錄作業<br>急診品質方案相關作業                                 | 3                              |            |          | V            |               |
| 氧嘴方条評量作業<br>家醫共照登錄作業<br>急診品留方案相關作業<br>夸層级醫院合作計畫作業                  | 2<br>3<br>4                    |            |          | V            |               |
| 電気方条計量作業<br>実験共照登録作業<br>急む品管方案相關作業<br>今層加器院合作計畫作業<br>9層加器院合作計畫上傳作業 | 2<br>3<br>4<br>5               |            |          | V<br>V<br>V  |               |

(二)地區醫院

|                                   |         |                             |       |                  | 網站地圖 | 臺北虛擬診 甄小麗 您好 登出 |
|-----------------------------------|---------|-----------------------------|-------|------------------|------|-----------------|
| ✤ 我的首頁 > 試辦計畫資料維護 > 提升醫院用與安全與品質方案 |         |                             |       |                  |      |                 |
| 現行作業區、                            | ♥ 提升醫院用 | ]藥安全與品質方案-臨床藥事照護介入類         | 頁別登錄  |                  |      |                 |
| 個案檢驗(查)值檢核結果查詢                    |         |                             |       |                  |      |                 |
| 管理照護費及評估費檢核結果查詢                   | *醫事機    | <b>橫代碼</b> 3501200000 臺北虛擬診 |       |                  |      |                 |
| 基本資料維護                            | * 個案身   | 分證號                         |       |                  |      |                 |
| 個案資料維護                            | * 執行藥師身 | 分證號 ●                       |       | 藥師姓名             |      |                 |
| C肝全口服藥個案資料查詢作業                    | *門診就    | 醫日期                         |       |                  |      |                 |
| 個案資料查詢                            |         |                             | 新増 更正 | 除   査詢   清除   匯入 |      |                 |
| 提升醫院用藥安全與品質方案                     |         |                             |       |                  |      |                 |
| 資料上傳查詢                            | 流水號     | 臨床藥事介入大類                    |       | 臨床菓事介入小類         |      | 醫師或其他醫事人員是否接受   |
| 整合式照護對象名單查詢作業                     | 1       | V                           |       | $\checkmark$     |      |                 |
| 安寧跨院際資源分享紀錄                       |         |                             | 新増 更正 | 副除 査詢 清除 匯入      |      |                 |
| 當陛古亲評畢作举                          |         |                             |       |                  |      |                 |

四、 功能說明:

(一)新增個案資料

當輸入第一區塊之「個案身分證號」、「執行藥師身分證號」、「ICU入住起日」或「門診就醫日期」後,系統即自動判讀此個案是否於他院入住 ICU, 若無則可新增臨床藥事介入資料。

(二)更正臨床藥事照護介入類別

若擬異動臨床藥事照護介入資料,於輸入第一區塊之「個案身分證號」、「執 行藥師身分證號」、「ICU入住起日」或「門診就醫日期」後,系統即自動 判讀此個案是否已有照護資料,若有則將該個案之資料顯示於畫面上。此 時可針對之前所輸入之「臨床藥事介入」之大類小類及「醫事人員是否接 受」,修改期照護資料後,按「更正」完成資料更正。 系統不允許修改第一區塊之資料,若第一區塊資料有誤,請將整筆資料刪 除後重新登錄。

(三)查詢

系統可針對「ICU入住起日/門診就醫日期」區間、「個案身分證號」、「執 行藥師身分證號」三維度進行查詢,並設有「下載」功能,將整批資料產 製成 csv 檔。

| 門診就醫日期區間 | ~    | ^ |
|----------|------|---|
| 個案身分證號   |      |   |
| 執行藥師身分證號 |      |   |
|          | 確定取消 | ~ |

(四)整批匯入

系統提供匯入功能,可一次維護超過一筆之資料,匯入之檔案格式請參考 系統提示,若檔案內有任一筆資料格式或內容不符,則整批資料不入檔, 請更正後再重新匯入。

| 🔍 提升醫院用藥安全與品質方案-臨床藥事照護介入類別匯入                                                   |      |  |  |  |
|--------------------------------------------------------------------------------|------|--|--|--|
| 檔案名稱                                                                           | 瀏覽   |  |  |  |
|                                                                                | 上傳取消 |  |  |  |
| 第一列須為欄位名稱,第二列起為匯入之資料內容                                                         |      |  |  |  |
| CSV匯入範例:                                                                       |      |  |  |  |
| 醫事機構代碼,個案身分證號,執行藥師身分證號,臨床藥事介入大類,臨床藥事介入小類,醫師或其他醫事人員是否接受,ICU入住起曰/就醫日期,ICU入住迄曰,院區 |      |  |  |  |
| 3501200000,Axxxxxxxxx,Axxxxxxx,2018/12/01,,                                    |      |  |  |  |
| 350120000,Axxxxxxx,Axxxxxxx,1,A,1,2018/12/01,2018/12/03,A                      |      |  |  |  |
| 350120000,Axxxxxxx,Axxxxxx,1,A,1,2018/12/01,2018/12/03                         |      |  |  |  |
| 3501200000,AXXXXXXXXX,AXXXXXXXX,1,A,1,2018/12/01                               |      |  |  |  |